## **Computer access to camera web interface**

- A. Connect the camera.
- (1) The camera is directly connected to the computer and provides DC12V power supply for it.
- (2) Connect via POE switch.
- (3) Connect via router.

If you Need to use mobile APP remote control need to connect to the router

Download: <a href="http://ourdownload.store/">http://ourdownload.store/</a>

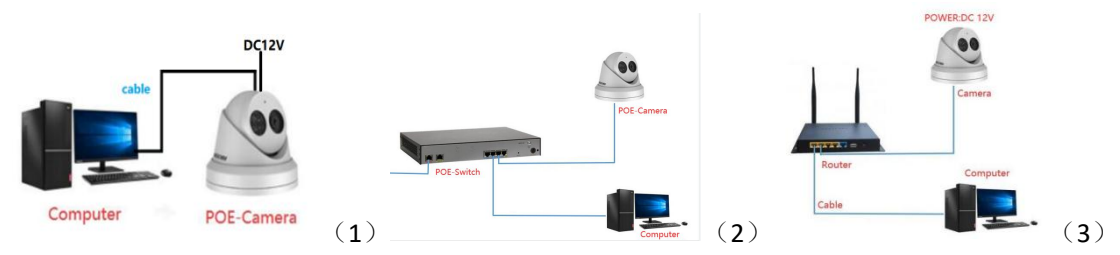

B. Download and open the camera search tool. (the IP address of the camera that has not been activated is 192.168.1.110.)

|                                                                                                    |                                                                                                    | EVICE TOOLS              | FOR SEARCH    | NG/CONFIGURING/U      | IPGRADDING V5        | 2.1_20210108                 |                                                                                      |                             |                                 |                       |          |                         |                             |                          |                       |                        |                 |                        |          |       |
|----------------------------------------------------------------------------------------------------|----------------------------------------------------------------------------------------------------|--------------------------|---------------|-----------------------|----------------------|------------------------------|--------------------------------------------------------------------------------------|-----------------------------|---------------------------------|-----------------------|----------|-------------------------|-----------------------------|--------------------------|-----------------------|------------------------|-----------------|------------------------|----------|-------|
| Net       Pictor       Net       Det       All whole       O       Det all whole       Net       O       Det all whole       Net       O       Det all whole       Net       O       Det all whole       Net       O       Det all whole       Net       Det all whole       Net       O       Det all whole       Net       Det all whole       Net       O       Det all whole       Net       Det all whole       Net       Det all whole       Det all whole       Det all whole       Det all whole       Det all whole       Det all whole       Det all whole       Det all whole       Det all whole       Det all whole       Det all                                                                                                    | Note:       Note:       Note: <th< th=""><th>Ne.</th><th>tCard All Re</th><th>Cards</th><th></th><th>Stop Se</th><th colspan="12">Story Starrch - Bagert to Band - Dadis - Dadis - Dadis - Starbing stream - Searching</th><th>otal:1 5</th><th>elete</th></th<>                                                                                                    | Ne.                      | tCard All Re  | Cards                 |                      | Stop Se                      | Story Starrch - Bagert to Band - Dadis - Dadis - Dadis - Starbing stream - Searching |                             |                                 |                       |          |                         |                             |                          |                       |                        |                 |                        | otal:1 5 | elete |
| Jack Boles     JP Belo Setter     Bala Setter     Bala Setter     Ba                                                                                                    | Anter Index IP Pack Status:       IP Anter Status:       Index Office       Index Office       Index Of                                                                                                    | dr 155<br>2. 168. 1. 110 | HT12          | Model<br>FTZ-00041-12 | Title None<br>Canora | Firmware<br>PT2-2506         | r Version.<br>K-12 AF VU NE VS. 9                                                    | _210920 build               | Status<br>00:00:25 Alarm IO 1 : | LIGIUT OFES           | All sebs | 38.<br>2700000000916792 | Yetnask<br>205. 205. 205. 0 | 910<br>20:00:00:01.67:92 | P2P 30<br>400740305e4 | Running time<br>44 Sec | FetCard<br>10.1 | Clead Legin<br>Offline | UNTD     | 08    |
| Anter Drack Section Market and Section Market and S                                                                                                    | And Total Statistics       100 And Statistics       Value Statistics       Value Statis       Value Statistics       <                                                                                                    |                          |               |                       |                      |                              |                                                                                      |                             |                                 |                       |          |                         |                             |                          |                       |                        |                 |                        |          |       |
| Anna Dank Reiner Drake Senting Registration with at under 1997 Path Table<br>for Warry Valid Valuences                                                                                                    | And Total Statics       Partic Statics       Static Statics       Video statics       Partic Statics       Partic Statics       Par                                                                                                    |                          |               |                       |                      |                              |                                                                                      |                             |                                 |                       |          |                         |                             |                          |                       |                        |                 |                        |          |       |
| Anar Datek Senting Lange for vider, Al velase 1997 Polyh Talan<br>for Warry Valid Valencesar<br>Warry Valid Valencesar<br>Warry Valid Valencesar<br>Warry Valid Valencesar<br>Warry Valid Valencesar<br>Warry Valid Valid Senting Polyh Talan<br>for Warry Valid Valencesar<br>Warry Valid Valid Senting Polyh Talan<br>for Warry Valid Valencesar<br>Warry Valid Valid Senting Polyh Talan<br>for Warry Valid Valid Senting Polyh Talan<br>for Warr | Verror Valdel Statements     Norma     Norma                                                                                                    |                          |               |                       |                      |                              |                                                                                      |                             |                                 |                       |          |                         |                             |                          |                       |                        |                 |                        |          |       |
| Anter Date Secting Mython Secting Mython Section 1997 Path Televier Video risker<br>for Video Video Video Inter Televier Video Inter Path Section Path Section 1997 Path Section 1997 Path Section                                                                                                   | K hart     10 Arch Stating     Mill short 1007     Mill Short 1007     Mill Sho                                                                                                    |                          |               |                       |                      |                              |                                                                                      |                             |                                 |                       |          |                         |                             |                          |                       |                        |                 |                        |          |       |
| Jack Bales     17 Jack Setting     Nate 1997     Make 1997     Vide vides       for     Wint Vehicle Vehicle     Path Rate     Path Rate                                                                                                    | Varie Malei 19 Parch Retring     Mill affer Witter     Mill affer Witter     Video vinder     print Hall       dr     Varier Valiel Value affer Witter     Norma     Marke Strateging     Parch Strateging       dr     Varier Valiel Value affer Witter     Norma     Marke Strateging     Parch Strateging       dr     Varier Valiel Value affer Witter     Norma     Marke Strateging     Parch Strateging                                                                                                    |                          |               |                       |                      |                              |                                                                                      |                             |                                 |                       |          |                         |                             |                          |                       |                        |                 |                        |          |       |
| Jack Baber     17 Jack Stretting     Mark 100 Mark 100 Mar                                                                                                    | k. Leek Beleek 12 Paciel Sterling 12 Baleik Sterling 12 Baleik Sterlin |                          |               |                       |                      |                              |                                                                                      |                             |                                 |                       |          |                         |                             |                          |                       |                        |                 |                        |          |       |
| Seet     Beck Maler     17 Beck Stating     Barley Stating     Million Stating     Vide values     prior Initial       5:     C. Warry Mall (Charmant)     News     Back from Tere     Frieder     Prioritical                                                                                                    | Barte     Date Stating     Differences     Differences       6     10 Word-Valid-Valid-                                                                            |                          |               |                       |                      |                              |                                                                                      |                             |                                 |                       |          |                         |                             |                          |                       |                        |                 |                        |          |       |
| Jorde Bahret     19 Stach Starting     Rate Starting     All subart 10000     Rate Starting     Video vindeo     print Indu       for     6 Video virdei     Print Start     Print Start     Print Start     Print Start                                                                                                    | Answer     Desch Rehterst     DP Stech Rehterst     Desch Rehterst     All subscrifter     Vider under     prich Lokal       4c.     C. Viner-Vahlal-Skonstents     Ferrer     Back Region     Particle Region     Particle Region                                                                                                    |                          |               |                       |                      |                              |                                                                                      |                             |                                 |                       |          |                         |                             |                          |                       |                        |                 |                        |          |       |
| Bart     Bart     Deck Malor     IP barts Statting     Male statting     Male Statting     Value stating     prior 1 dut       Str.     C. Warry Mall reflements:     Rever     Rever     Statting     Pathone     Pathone                                                                                                    | Next     Deck Zeitus     Bell-field winder,<br>def Gebeurt     Bell-field winder,<br>def Gebeurt     Bell-field winder,<br>def Gebeurt     Veite vinder     print lidel       %     Citwarifield Windersteit     Bezult field     Bezult field     Bezult field       %     Citwarifield Windersteit     Bezult field     Bezult field       %     Citwarifield Windersteit     Bezult field       %     Citwarifield Windersteit     Bezult field                                                                                                    |                          |               |                       |                      |                              |                                                                                      |                             |                                 |                       |          |                         |                             |                          |                       |                        |                 |                        |          |       |
| Bank     Jeak Mahren     JP bank Starting     Stark Starting     Stark Starting     Weiner Starting       2.     C. Warer/Schaller/Schowmant     Reverse     Reverse                                                                                                    | Barth     Detch Bahvet     DP Fach Barthat     Bathatist offer     All solute 00000     Bathat Baile       *     C Waver/Soluti/Barnamets     Barth     Bathatist     David Santo     print 1stal       */     C Waver/Soluti/Barnamets     Barth     Bathatist     David Santo     print 1stal       */     C Waver/Soluti/Barnamets     Barth     Barthatist     David Santo     print 1stal                                                                                                    |                          |               |                       |                      |                              |                                                                                      |                             |                                 |                       |          |                         |                             |                          |                       |                        |                 |                        |          |       |
| Barth         By Barth Starting         Farth Starting         Parth Starting         Vide window         prior 1 drill           5.         C. Warer/Stall/Chowners:         News         Rank Starting         Parth Start         Parth Start         Difference:         0                                                                                                    | Parts         Parts Absort         PP Parts Absort         All solute OPET         Parts Main         Vide slade         print likel           *         CW0-rVAbl/cHannests         Norm         Back first         Factor         Back first         Factor         Back first         Factor         Back first         Factor         Back first         Factor         Factor <t< td=""><td></td><td></td><td></td><td></td><td></td><td></td><td></td><td></td><td></td><td></td><td></td><td></td><td></td><td></td><td></td><td></td><td></td><td></td><td></td></t<>                                                                                                    |                          |               |                       |                      |                              |                                                                                      |                             |                                 |                       |          |                         |                             |                          |                       |                        |                 |                        |          |       |
| Stath Rahmet         IP Stath Resting         Rest-Resting         Rest-Rest-Rest         Particular         Value value         print Initial           7.         * Waver/Statis/Summatrix         Person         Rest-Rest-Rest         Person         Rest-Rest-Rest         Person         Rest-Rest-Rest-Rest-Rest-Rest-Rest-Rest-                                                                                                    | Nation         DP Soch Station         All Solution (SWC)         Math Station         Value vision         print label           1/2         View vision/ in the station of the station         Nation         Park Station         Park St                                                                                                    |                          |               |                       |                      |                              |                                                                                      |                             |                                 |                       |          |                         |                             |                          |                       |                        |                 |                        |          |       |
| Rent Dath Rhort IP Such Setting Arthoffst sides All releve 1997 Park Filing Vider sider print label<br><sup>10</sup> C Viner Vall i Thomana View Park Set Setting Park Set Park Set<br><sup>10</sup> C Viner Vall i Thomana View Park Set Set Set Set Set Set Set Set Set Set                                                                                                    | Parts         Parts Marine         Parts Marine         Marine         Parts Marine         Parts Marine                                                                                                    |                          |               |                       |                      |                              |                                                                                      |                             |                                 |                       |          |                         |                             |                          |                       |                        |                 |                        |          |       |
| Anner Bach Bahne IP Bach Steting Bach Steting Mit Ander 1997 Park Training Vider vinder print Labil.                                                                                                    | Stort     Dath Bahret     19 Dath Storting     Mail Andrew 10007     Path Bahr     Vide winder     print Indu       de     C Wener/Public/Genemats     Nerse     Dath Bahr     Path Bahr     Path Bahr     Path Bahr       de     C Wener/Public/Genemats     Nerse     Path Bahr     Path Bahr     Path Bahr     Path Bahr       de     C Wener/Public/Genemats     Nerse     Path Bahr     Path Bahr     Path Bahr                                                                                                    |                          |               |                       |                      |                              |                                                                                      |                             |                                 |                       |          |                         |                             |                          |                       |                        |                 |                        |          |       |
| Start         Patch Raber         Die Statistical and Statistical and                                                                                                    | Jack         Back Balow         IP Stack Balow         Balow         Balow         Balow         Balow         Balow         Balow         Balow         Balow         Balow         Balow         Balow         Balow         Balow         Print Isla           dr         C         Unservibilit/Glossmatt         Brank         Balow         Balow         <                                                                                                    |                          |               |                       |                      |                              |                                                                                      |                             |                                 |                       |          |                         |                             |                          |                       |                        | -               |                        |          |       |
| de Collectivativativativativativativativativativa                                                                                                    | δr.         C. Waver-Orbite/Hommanst         Press         Participation         Press/dot           δr.         C. Waver-Orbite/Hommanst         Press/dot         Press/dot         Press/dot           δr.         C. Waver-Orbite/Hommanst         Press/dot         Press/dot         Press/dot           δr.         C. Waver-Orbite/Hommanst         Press/dot         Press/dot         Press/dot                                                                                                    | Reset                    | Fatch B       | iboot IP Batch        | Setting Bat-<br>and  | nh Set video<br>audio enrode | All subset ONVIP                                                                     | Batch Timing<br>Maintenance | Videe window                    | print lubel           |          |                         |                             |                          |                       |                        |                 |                        |          |       |
|                                                                                                    | by C Warefuldiridhousants Dress rangeme 39-there Cantrol 30 Darpat                                                                                                    | c:                       | \Vsers\Public | Decements             |                      | Browse                       | Batch Sync Time                                                                      | Batch Sat<br>Password       | Butch Sat<br>Language           | Batch Set<br>Flatform |          |                         |                             |                          |                       |                        |                 | 回線                     | •        |       |

Check whether the camera's IP is in the same network segment as the computer's IP. If it is different, modify the camera IP to be in the same network segment as the computer.(the first three digits of the camera's IP address are the same as the computer's IP address, and the last digit is different.)

| All Apps Documents Web More                                                                                                    | بعيدين والعادة والسراب                                                                                                    | R Select Administrator: Command Prompt                                                                                                    |
|----------------------------------------------------------------------------------------------------|----------------------------------------------------------------------------------------------------|----------------------------------------------------------------------------------------------------|
| Rest match                                                                                                    |                                                                                                    | C:\Users\Administrator>[pconfig] 3<br>Vindows IP Configuration                                                                                                    |
| Apps<br>新教師<br>新教師<br>新教師<br>新教師<br>新教師<br>新教師<br>新教師<br>新教師                                                                                                    | > Command Prompt                                                                                                    | Bthernet adapter 以太网:<br>Commection=specific DNS<br>Limitation=liped Addenore Suffix : fp90.:dd75:pddd:6fp0.fb19%14                                                                                                    |
| Search the web<br>P cmd - See web results<br>Settings ()<br>A cmd 1                                                                                                    | C Open<br>R Run as administrator<br>D Open file location<br>P In to Start<br>P In to Start                                                                                                    | IFv4 Address.       1800163.262440010101010144         IFv4 Address.       1800163.262440010101010144         Subnet Mask       255.255.255.05         Default Gateway       192.163.1.1         C:\Users\Administrator>                                                                                                    |
| A J DEVICE TOOLS FOR SEARCHING/CONFIGURING/UPGRADDING VS.                                                                                                    |                                                                                                    |                                                                                                    |
| TP Address         NTTP         Model         Title Have           20 Address         NTTP         Model         Title Have           21 Address         NTTP         Model         Convert | Stepsens         Appendix to same         Put cost         Annu to           Firseure Varion         Status         Firseure Varion         Status           F12-0042-52_AF_90_BU V6.9.4_210020 bulld         Batwork connection         Status                                                                                                    | Number of the second second |
| 2                                                                                                    | IP address<br>Star<br>Netm<br>Gater<br>DV<br>DV                                                                                                    | s setting X<br>1000<br>1122 158 254 11<br>125 252 255 255 0<br>Wey 122 158 254 1<br>We1 202 96 134 33<br>We2 114 114 114 114<br>5<br>CK Cance                                                                                                    |
| Batch Renat Batch Robert II Batch DeCP<br>Pygrain<br>Firmmer & C. Winers Wildlich constants<br>Figure de<br>Firmmer & C. Winers Wildlich constants                                          | Bast OFFIT         Batch Timing<br>Relationsmer         Vider vinder           Brand Setting         Feeld, Set         Batch Set           Brand Setting         Feeld, Set         Batch Set           Brand Setting         Feeld, Set         Batch Set           Brand Setting         Feeld, Set         Batch Set           Brand Setting         Feeld, Set         Batch Set           Brand Setting         Feelds         Feeld, Set | rist Ladi                                                                                                    |
| bath<br>Wpland<br>realing                                                                                                    | Browns Batch Bownload Batch Set Title Batch Metion Baterion                                                                                                    | Factory Role                                                                                                    |

C. Open the IE browser, fill in the camera IP address, fill in the camera account password, and download the plug-in preview (Need to close the browser when installing the plug-in to prevent the plug-in installation from being unsuccessful)

The initial account is admin and the password is 123456.

|                                                                      |                                                                                                    | ÷ Ĉ Search |                                          | - □ ×<br>♪- @☆@© |
|----------------------------------------------------------------------|----------------------------------------------------------------------------------------------------|------------|------------------------------------------|------------------|
| Eile Edit Yiew Favorites Jools Help                                  |                                                                                                    |            | » ••                                     |                  |
| 😭 — Download Shenzhen VikyL_ G Google 📴 Google 翻译 🔮 百度一下,行我的回 b Bing | # Dahua Technology - Leadi I Hikvision - \ IP Camera Web Login admin admin Language: [English v] Login | 2          | <sup>™</sup> 🐜 + 🔂 - ⊡ 👼 + <u>P</u> age+ | Safety - Tgols - |
|                                                                      |                                                                                                    |            |                                          |                  |
| javascript;                                                          |                                                                                                    |            |                                          | € 100% ·         |